# 1. Taalkeuze / Choix langue / Language choice

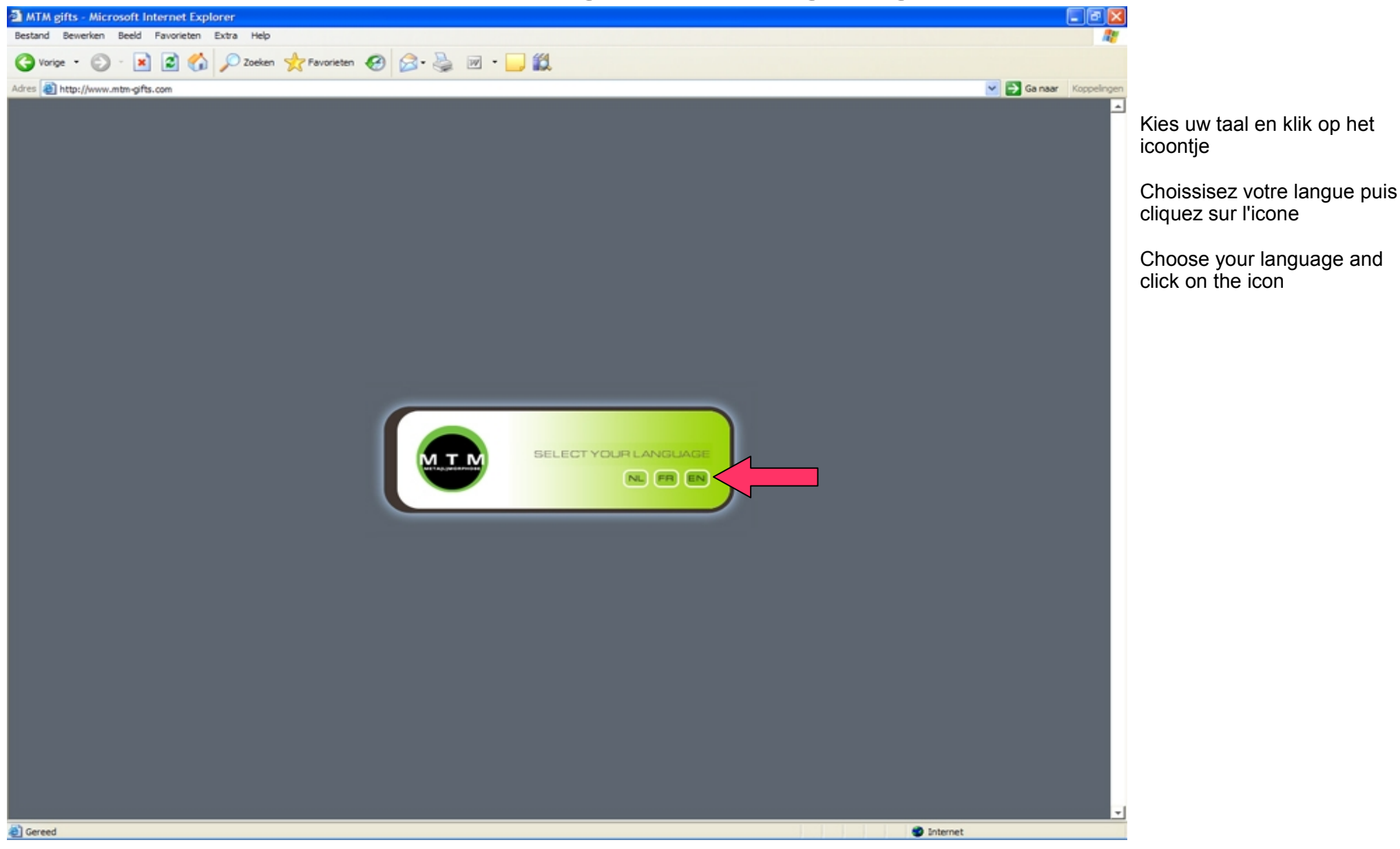

Copyright MTM Gifts

## 2. Bestel pagina / Page de commande / Order page

| MTM-gifts - Microsoft Internet Explorer      |                                                                                                    |                                                                                                    |                                  | -                                                                    |
|----------------------------------------------|----------------------------------------------------------------------------------------------------|----------------------------------------------------------------------------------------------------|----------------------------------|----------------------------------------------------------------------|
| Bestand Bewerken Beeld Favorieten Extra Help |                                                                                                    |                                                                                                    | A.                               |                                                                      |
| 🔇 Vorige 🔹 🕥 - 💌 🖻 🏠 🔎 Zoeken 👷              | Favorieten 🚱 🍰 🎍 🗵                                                                                                    | i - 🔜 🏭                                                                                                    |                                  |                                                                      |
| Adres a http://www.mtm-gifts.com             |                                                                                                    |                                                                                                    | Sa naar Koppelingen              |                                                                      |
|                                              | Home Online bestellen                                                                                                    | Bedrijf Ontmoet MTM Contact Catalogus                                                                                                    | Klik op '<br>Cliquez<br>enregist | Klik hier' om u te registreren<br>sur 'Cliquez ici' pour vous<br>rer |
| gac                                          | dgets & design                                                                                                    | ONLINE BESTELLEN                                                                                                    | Click on                         | 'Click here' to register                                             |
|                                              | TAPAS (TM)                                                                                                    | Na het inloggen hebt u de mogelijkheid om onze prijzen te raadplegen en/of<br>on-line uw order te plaatsen.<br>Bent u een nieuwe klant? Flik hier en vraag vandaag nog uw wachtwoord aan.                                                                                                    | or                               |                                                                      |
| Koduct G                                     | ZEN SE KAMKAM (TM)                                                                                                    | Klik hier<br>Bent u een bestaande klant en hebt u reeds een login, gelieve dan uw<br>persoonlijke gegevens in te vullen om in te loggen.                                                                                                    | Log in n<br>gebruike             | net uw wachtwoord en<br>ersnaam                                      |
|                                              | Collect (IN)  Collect (IN)  C | Wachtwoord         Inloggen         Policy:         Deze login is enkel beschikbaar voor bedrijven. Een aanvraag zonder vermelding van correct 8.T.W. nummer zal niet worden geactiveerd. MTM behoudt zich het recht een nieuw of bestaande login te weigeren of te desactiveren.         Deze login by A&M   Dev. by IDcreation | Entrez v<br>d'utilisat           | votre mot de passe et nom<br>eeur<br>our password and username       |
|                                              | DE SIGN CATEGORY 1<br>DE SIGN CATEGORY 2<br>DE SIGN CATEGORY 3                                                                                                    |                                                                                                    | -                                |                                                                      |
| ê                                            |                                                                                                    | 🔮 Internet                                                                                                    |                                  |                                                                      |

Copyright MTM Gifts

# 3. Formulier aanvraag / Demande / Request form

|                                           |                                  | U                                                           |                                                                                       |                     |                                                          |
|-------------------------------------------|----------------------------------|-------------------------------------------------------------|---------------------------------------------------------------------------------------|---------------------|----------------------------------------------------------|
| MTM-gifts - Microsoft Internet Explorer   |                                  |                                                             |                                                                                       |                     |                                                          |
| Bestand Bewerken Beeld Eavorieten Extra ( | Jeb                              |                                                             |                                                                                       |                     |                                                          |
| 🔇 Vorige 🔹 🔘 - 💌 🖻 🏠 🔎 Zo                 | eken 📌 Favorieten 🕢 🔗 🌺 🛽        | 🛙 • 🔜 🎎                                                     |                                                                                       |                     |                                                          |
| Adres ahttp://www.mtm-gifts.com           |                                  |                                                             |                                                                                       | Ga naar Koppelingen |                                                          |
| MTM                                       | Home Online bestellen            | Bedrijf Ontmoet MTM                                         | Contact Catalogus                                                                     | <u> </u>            | Typ uw gegevens in en klik op<br>de knop 'verzenden'     |
|                                           | ,                                |                                                             |                                                                                       |                     | Entrer vos coördonnées puis                              |
|                                           | gadgets & design                 | ONLINE BEST                                                 | ELLEN                                                                                 |                     | appuyer sur le bouton<br>'envoyer'                       |
|                                           | SEMK (IM)                        |                                                             |                                                                                       |                     |                                                          |
| E                                         | TAPAS (TM)                       | MTM-gifts.com                                               |                                                                                       |                     | Enter your information and<br>click on the 'send' button |
| U U U U U U U U U U U U U U U U U U U     | ZEN SE DONDON (TM)               | Naam: =                                                     | John                                                                                  |                     |                                                          |
| GR                                        |                                  | Voomaami *                                                  | Doe International                                                                     |                     |                                                          |
| ci ci                                     |                                  | Bedrijfsact.: *                                             | Business gifts retail                                                                 |                     |                                                          |
| n n n n n n n n n n n n n n n n n n n     | (股人) FEELGOOD                    | Straat + nummer: *                                          | Limburg Stirum Laan 200                                                               |                     |                                                          |
| 102                                       |                                  | Postcode: *                                                 | 1200                                                                                  |                     |                                                          |
| <u>ā</u>                                  | GREEN (IM)                       | Stad: *                                                     | Wemmel                                                                                |                     |                                                          |
|                                           | alu 5 matal and ata              | Land: "                                                     | Belgie                                                                                |                     |                                                          |
|                                           | aiu & metai gaogets              | Fax:                                                        | +32246023006                                                                          |                     |                                                          |
|                                           | NAAMKAARTDOOSJES                 | E-mail: *                                                   | john@johndoe.com                                                                      |                     |                                                          |
|                                           |                                  | Website:                                                    | www.johndoe.com                                                                       |                     |                                                          |
|                                           | BREFORENERS                      | Btw nummer: *                                               | BE172357357                                                                           |                     |                                                          |
|                                           | NOGUTSNOGLORY<br>STAINLESS STEEL | Opmendingen                                                 | <u> </u>                                                                              |                     |                                                          |
|                                           | DE SIGN BALPEN & PEN             |                                                             |                                                                                       |                     |                                                          |
|                                           | GIFT SETS                        |                                                             | ×                                                                                     |                     |                                                          |
|                                           | ANDERE                           | Verplicht in te vullen vel                                  | lden zijn gemarkeerd met een asterisk (*).                                            |                     |                                                          |
|                                           | mtm sleutelhangers               |                                                             | verzenden annuleren                                                                   |                     |                                                          |
|                                           | DESIGN CATEGORY 1                | Privacy policy:                                             | rian rinnvation is not your and are shall airdan writen rains list of                 |                     |                                                          |
|                                           | DESIGN CATEGORY 2                | doorgegeven aan andere org<br>bestand, vermeld "Uitschrijve | panisaties. U kan ten allen tijde uw info laten schrappen in ons<br>in e-mail adres". |                     |                                                          |
|                                           | DESIGN CATEGORY 3                |                                                             |                                                                                       |                     |                                                          |
|                                           |                                  |                                                             | Design by A&M   Dev. by IDoreation                                                    |                     |                                                          |
| <u>گا</u>                                 |                                  |                                                             |                                                                                       | 🔮 Internet          |                                                          |
|                                           |                                  |                                                             |                                                                                       |                     |                                                          |

Copyright MTM Gifts

### 3. Aanvraag verzonden / Demande envoyée / Request sent

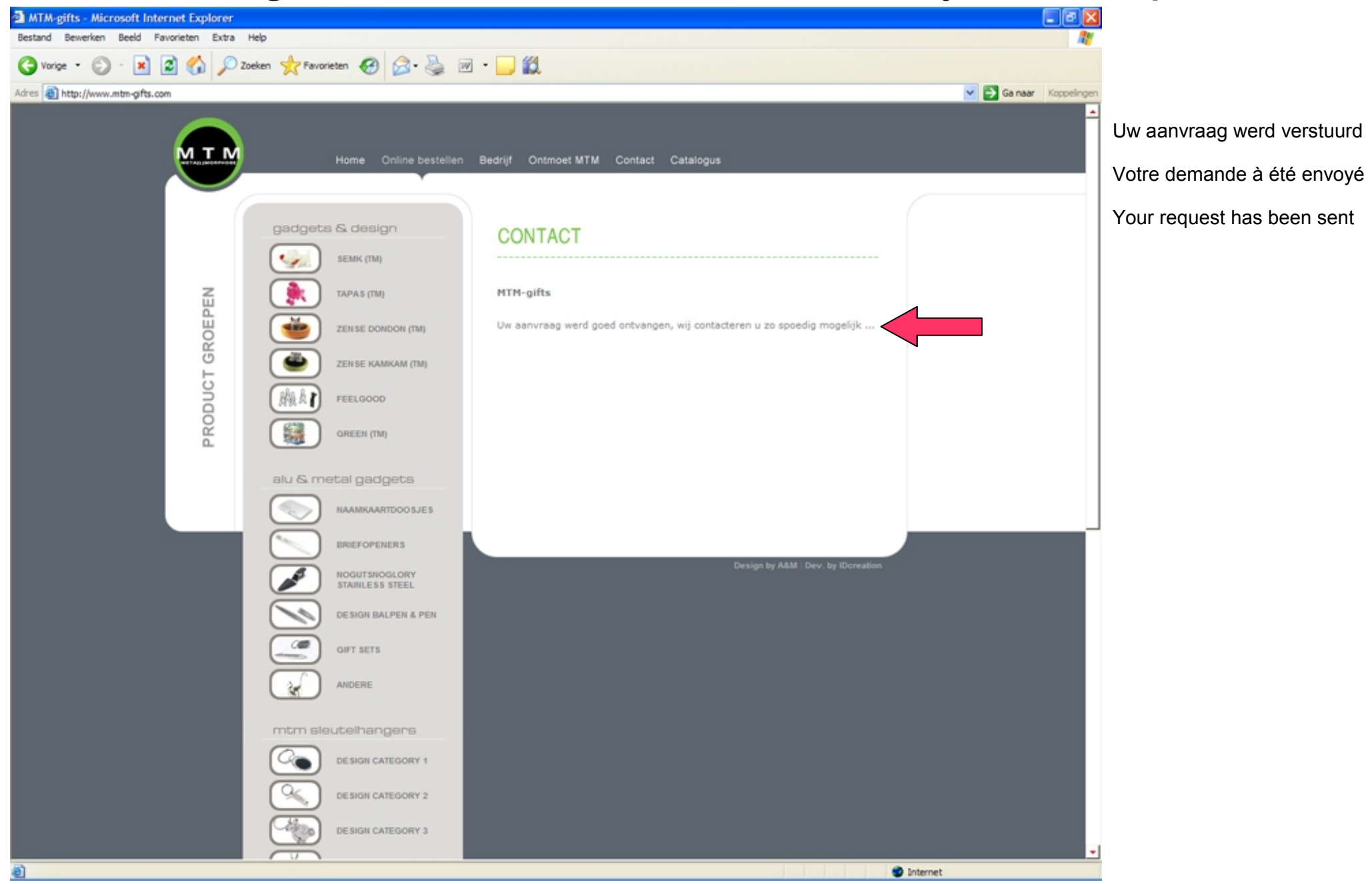

Copyright MTM Gifts

## 5. Activatie / Activation

| Inbox       Inbox       Inbox <t< th=""><th>and the second second</th><th></th><th>~~~~~~~~~~~~~~~~~~~~~~~~~~~~~~~~~~~~~~~</th><th></th><th></th></t<>                                                                                                    | and the second second |           | ~~~~~~~~~~~~~~~~~~~~~~~~~~~~~~~~~~~~~~~ |                                                                                                    |                   |
|----------------------------------------------------------------------------------------------------|-----------------------|-----------|-----------------------------------------|----------------------------------------------------------------------------------------------------|-------------------|
| Ibbx       Ibbx       Ibbx         Ibbx       Ibbx       Ibbx         Ibbx       Ibbx       Ibbx         Ibbx       Ibbx       Ibbx       Ibbx         Ibbx       Ibbx <td< th=""><th>http://www.mtm-</th><th>gifts.com</th><th></th><th></th><th>M 🔂 Ga naar Koppe</th></td<>                                                                                                    | http://www.mtm-       | gifts.com |                                         |                                                                                                    | M 🔂 Ga naar Koppe |
| Ibox       Ibox         Intex       Ibox         Nume LAMai       Ibox         Intex       Ibox         Nume LAMai       Ibox         Search       Ibox         Search       Ibox         Search       Ibox         Matersa book       Ibox         Preferences       Ibox         Search       Ibox         Preferences       Ibox         Search       Ibox         Preferences       Ibox         Search       Ibox         Search       Ibox         Preferences       Ibox         Search       Ibox         Search       Ibox         Tip Search       Ibox <th></th> <th></th> <th></th> <th></th> <th></th>                                                                                                    |                       |           |                                         |                                                                                                    |                   |
| keox   Web 2: Adal   Web 2: Adal <tr< th=""><th>Inbox</th><th>ſ</th><th>Inbox</th><th></th><th>۲</th></tr<>                                                                                                    | Inbox                 | ſ         | Inbox                                   |                                                                                                    | ۲                 |
| Wine E.Abal   Wine E.Abal   Construction   Refreah   Construction   Search   Construction   Address book   Construction   Construction   Construction   Address book   Construction   Construction   Co                                                                                                    | Inbox                 |           | Back :: Reply :: Reply                  | to all = Forward = Print = Header                                                                        |                   |
| Winte E.Mail     Refresh     For     For     For     Serich     Ceachte John Dee,     Ceachte John Dee,     Ceachte John Dee,     Ceachte John Dee,     Comment of the series of the series of the se                                                                                                    |                       |           | From:                                   | info@mtm-aifts.com                                                                                       |                   |
| Refresh Cont   Folders Cont   Search Cont   Cont Cont   Cont Cont <td< td=""><td>Write E-Mail</td><td>2</td><td>To:</td><td>john@johndoe.com</td><td></td></td<>                                                                                                    | Write E-Mail          | 2         | To:                                     | john@johndoe.com                                                                                         |                   |
| Folders Image: 280106 1305   Folders Image: 280106 1305   Search Image: 280106 1305   Address book Image: 280106 1305   Address book Image: 280106 1305   Empty trash Image: 280106 1305   Preferences Image: 280106 1305   Log out Image: 280106 1305   Dete: 1800 to Sent Hems *                                                                                                    | Refresh               | (m)       | Subject                                 | Website mtm-gifts.com: Bevestiging registratie                                                           |                   |
| Folders       Image: Comparison of the comparison of the compa                                                                                                    | Merrean               | <u></u>   | Date:                                   | 26/01/06 13:05                                                                                           |                   |
| Search Oracle John Doe,<br>Address book Oracle John Doe,<br>Empty trash Oracle John Doe,<br>Urg out Oracle John Doe,<br>Urg out Or | Folders               | 0         |                                         |                                                                                                    |                   |
| Address book       Image: Second Second                                                                                                    | Fearth                | 0         | Geachte John D                          | ice,                                                                                                    |                   |
| Address book<br>Empty trash<br>Cog out<br>Detere : Move to Sentitems *                                                                                                    | search                | 193       | Uw aanvraag om                          | a toegang te krijgen tot onze beveiligde website op                                                      |                   |
| Emphy trash Control of the second second sec                                                                                                    | Address book          |           | Hieronder vind                          | tt u de nodige gegevens om in te loggen.                                                                 |                   |
| Empty frash  - Paswoord: 1234567890  Preferences Log out                                                                                                    | -                     | 0         | - Login: John                           |                                                                                                    |                   |
| Preferences     Log out     Image: Comparison of the second of the second of                                                                                                    | Empty trash           |           | - Paswoord: 123                         | 34567890                                                                                                 |                   |
| Log out       Mtm-Gifts         [This e-mail was scanned for viruses by the IDnet anti-virus servers - www.IDnet.be]         Delete :: Move to Sent items ♥                                                                                                    | Preferences           |           | Met beleefde g                          | roeten,                                                                                                  |                   |
| Log out International was scanned for viruses by the IDnet anti-virus servers - www.IDnet.be                                                                                                    |                       |           | Mtm-Gifts                               |                                                                                                    |                   |
| [This e-mail was scanned for viruses by the IDnet anti-virus servers - www.IDnet.be]                                                                                                    | Log out               | 0         |                                         |                                                                                                    |                   |
| Delete :: Move to Sent items V                                                                                                    |                       |           | [Inis e-mail w                          | as scanned for viruses by the iDnet anti-virus servers - <a href="https://www.iDnet.be">www.iDnet.be</a> |                   |
| Delete :: Move to Sent items 💌                                                                                                    |                       |           |                                         |                                                                                                    |                   |
| Delete :: Move to Sent items V                                                                                                    |                       |           |                                         |                                                                                                    |                   |
| Delete :: Move to Sent items V                                                                                                    |                       |           |                                         |                                                                                                    |                   |
| Delete :: Move to Sent items V                                                                                                    |                       |           |                                         |                                                                                                    |                   |
| Delete : Move to Sent items ¥                                                                                                    |                       |           |                                         |                                                                                                    |                   |
|                                                                                                    |                       |           | Delete :: Move to Sen                   | tilems 🗸                                                                                                 |                   |
|                                                                                                    |                       |           |                                         |                                                                                                    |                   |
|                                                                                                    |                       |           |                                         |                                                                                                    |                   |
|                                                                                                    |                       |           |                                         |                                                                                                    |                   |
|                                                                                                    |                       |           |                                         |                                                                                                    |                   |
|                                                                                                    |                       |           |                                         |                                                                                                    |                   |
|                                                                                                    |                       |           |                                         |                                                                                                    |                   |

Nadat wij uw aanvraag geactiveerd hebben ontvangt u automatisch een e-mail met uw login gegevens

Après que nous avons activé votre login vous recevez automatiquement un e-mail avec votre mot de passe et nom d'utilisateur

After we received and activated your request an e-mail with your login information will be sent automaticly

### Copyright MTM Gifts